### Logging into Curriculum Management System

Accessing the Curriculum Management System

- To access AKARI click <a href="https://nuig.akarisoftware.com/curriculum/">https://nuig.akarisoftware.com/curriculum/</a>
- Log in using the Federated Access

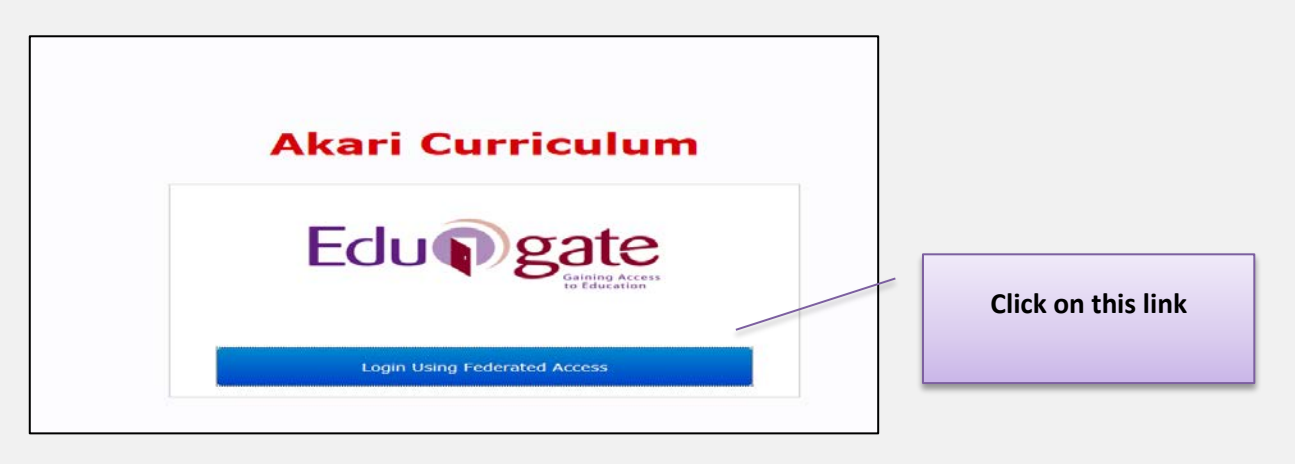

• Enter Username and Password using staff ID and PC password

| NUI Galway Federated Login<br>Logáil Isteach Chónasctha OÉ Gaillimh<br>Username/Ainm Úsáideora: | Use your details to log in i.e<br>your staff ID no and your PC<br>password |
|-------------------------------------------------------------------------------------------------|----------------------------------------------------------------------------|
| Password/Pasfhocal:<br>Login<br>Eclupgete                                                       |                                                                            |

#### SUPPORT:

There are three types of support channels for this service depending on the issue/request. However, please visit the <u>Curriculum Management FAQ</u> page before logging a support request.

<u>Technical Issues</u>: All Technical issues such as account creation, access to service and performance issues should be directed to the <u>Service Desk</u>.

<u>Curriculum Issues</u>: Curriculum/Syllabus support queries, issues and requests should be directed to the Syllabus Team in <u>Academic Records</u>. Please visit the <u>Akari Helpdesk</u>

**CELT:** Issues with adding instructors on blackboard should be directed to CELT

Curriculum Management System (updated October 2017)

| ari Curriculum                                                                                                    | Home Modules                 | <ul> <li>Subjects •</li> </ul> | Course Streams 💌                 | Courses  Reports                          |
|----------------------------------------------------------------------------------------------------|------------------------------|--------------------------------|----------------------------------|-------------------------------------------|
|                                                                                                    |                              |                                |                                  | Click on Modules and pick                 |
|                                                                                                    | Create a                     | Module                         |                                  | <b>'Create a Module'</b> from the         |
| Dashboard                                                                                                    | My Modu                      | les                            |                                  | drop down monu                            |
|                                                                                                    | All Modu                     | es                             |                                  | arop down menu                            |
| and tutorials) of multiple                                                                                                    | module delivery modes        | in order for example           | a har and an failt himse shalls. |                                           |
| modes.<br>Assigned Entities                                                                                                    |                              |                                | e to cover full-time deliv       | ery, part-time delivery or other delivery |
| Modes. Assigned Entities Entity Type:                                                                                                    |                              |                                | e to cover full-time deliv       | ery, part-time delivery or other delivery |
| Modes. Assigned Entities Entity Type: 11 Draft Modules                                                                                    |                              |                                | e to cover full-time deliv       | ery, part-time delivery or other delivery |
| Modes.  Assigned Entities  Entity Type:  11 Draft Modules 3 Pending Approval                                                              | Modules                      |                                | e to cover full-time deliv       | ery, part-time delivery or other delivery |
| Modes.  Assigned Entities  Entity Type:  11 Draft Modules 3 Pending Approval 733 Approved Modul                                           | Modules<br>les               |                                | e to cover full-time deliv       | ery, part-time delivery or other delivery |
| Modes.  Assigned Entities  Entity Type:  11 Draft Modules 3 Pending Approval 733 Approved Modul 1425 Retired Module                       | Modules<br>les<br>25         |                                | e to cover full-time deliv       | ery, part-time delivery or other delivery |
| Modes.  Assigned Entities  Entity Type:  11 Draft Modules 3 Pending Approval 733 Approved Modul 1425 Retired Module 25 Draft Course Stree | Modules<br>les<br>es<br>eams |                                | e to cover full-time deliv       | ery, part-time delivery or other delivery |

### Filling in the Sections

## Module Code

| Man Outcomes<br>Affiliated Course<br>Nordule Code<br>I<br>NII - DO NOT ENT | Akari Curriculum Home Modules • 50<br>Assessments Bonds Resources | Append * Course Streams * Courses * Depend<br>DO NOT enter a<br>code will be all<br>final approval<br>Appr | code here. The<br>ocated prior to<br>by the College<br>over | Akan Document •                             |   |
|----------------------------------------------------------------------------|-------------------------------------------------------------------|----------------------------------------------------------------------------------------------------|-------------------------------------------------------------|---------------------------------------------|---|
| itle Short*                                                                |                                                                   |                                                                                                    | You must enter<br>the module (80                            | <b>a short title</b> for<br>characters max) | ] |
| Title Short*                                                               | Enter a short title for                                           | the module (max 80 ch                                                                                      | aracters).                                                  |                                             |   |
|                                                                            |                                                                   |                                                                                                    |                                                             |                                             |   |
|                                                                            |                                                                   | Curricu                                                                                                    | Ilum Management S                                           | ystem (updated October 2017)                | 2 |
| ck Save Course Stre                                                        | at each step, saving n                                            | nessage appears                                                                                            | Saving                                                      | followed by message saved                   | 1 |

| anguage of li              | nstruction Use the drop down menu to select the language               |      |
|----------------------------|------------------------------------------------------------------------|------|
| Language of<br>Instruction | - Not Set -                                                            |      |
|                            | The language in which the entity is instructed or taught               |      |
| alid From                  | This field will <b>be automatica</b>                                   | ally |
| Valid From                 | 2017-18 (01-09-17 – 31-08-18)                                          |      |
|                            | This field outlines the date at which the Module becomes active/valid. |      |

### **Teaching Period\***

| 8                  |                           | Select the <b>teaching period</b> from |
|--------------------|---------------------------|----------------------------------------|
| Teaching Period*   |                           |                                        |
|                    | Unknown                   | the drop down menu ( <b>see</b>        |
|                    | Semester 1                | important information below*)          |
|                    | Semester 2                |                                        |
|                    | Trimester 3               | ere                                    |
|                    | Summer School             |                                        |
| Who Can Access     | Semester 1 and Semester 2 |                                        |
|                    | Semester 1 and Spring     | ars i                                  |
|                    | 12 months long            |                                        |
|                    | 15 months long            |                                        |
| Module Owner       | Subject                   |                                        |
|                    | Not applicable            |                                        |
|                    | Other                     | ior :                                  |
|                    | Unknown                   |                                        |
|                    | Spring                    |                                        |
| Module Discipline* |                           | Ilscolaiochta CaeillVI                 |

\* When the 'Teaching Period' is selected, the 'Assessment Period' defined in the 'Module Assessment Breakdown' with 'Assessments tab' should be set to the <u>same</u> <u>semester</u>.

The Assessment Period of an Assessment within a given Module <u>must be consistent</u> with the Teaching Period over which the Module is delivered:

**i.e.** The Semester 1 teaching period goes to Semester 1 assessment and the Semester 2 teaching period goes to the Semester 2 assessment. Where an assessment is held at the end of a year this is classified as a year-long module i.e. semester 1 and semester 2

Curriculum Management System (updated October 2017) 3

| Vho Can        | Access                             |                         |                                         |                       |                           | A Mo<br>editor           | dule Owner can give co-<br>rights to another persor |
|----------------|------------------------------------|-------------------------|-----------------------------------------|-----------------------|---------------------------|--------------------------|-----------------------------------------------------|
| Who Can Access | Name<br>Coyle, Sheila              | (0023186S)              | Permission Level<br>Edit (Module Owner) | Del                   |                           | by                       |                                                     |
|                | Add User<br>A Module Own<br>module | ner can assign one      | e or more editors, members              | of staff who collabo  | orate with the Module Owr | ier to create the conte  | nt of the                                           |
| Add a use      | er                                 |                         |                                         |                       |                           |                          |                                                     |
| Please sea     | rch for the user(s                 | ) you want to add.      |                                         | (close)               |                           | Add user a<br>can edit t | the module on your                                  |
| Search b       | y Discipline                       | Select                  | $\checkmark$                            | /                     |                           |                          | behalf                                              |
| Search b       | y Name/ID                          |                         |                                         |                       |                           |                          |                                                     |
| A Module C     | )wner can assig                    | n one or more ed        | tors, members of staff wh               | o collaborate with t  | the Module Owner to crea  | ate the content of the   | module                                              |
|                |                                    | Akari, Aka              | ri (1200286E)                           |                       | Edit                      | ×                        |                                                     |
| /lodule (      | Owner                              |                         |                                         |                       |                           | The <b>Modu</b>          | ale Owner is the person                             |
| Module Owner   | Sheila Coyl<br>The person v        | e<br>vho created the Mo | odule and who is responsib              | le for submitting the | e Module for Approval.    | who is res<br>the M      | ponsible for submitting                             |
|                |                                    |                         |                                         |                       |                           |                          |                                                     |
| <b>Iodule</b>  | Discipl                            | ine*                    |                                         |                       |                           |                          |                                                     |
| Module D       | iscipline'                         | EN -                    | English                                 |                       |                           |                          | Enter the <b>Discipline</b>                         |
|                |                                    | Name                    | of the Owning [                         | Discipline in         | which the enti            | ty resides               | module resides                                      |
|                | _                                  |                         |                                         |                       |                           |                          |                                                     |
| FO Low         |                                    |                         |                                         |                       |                           |                          |                                                     |
| IFQ Lev        | el                                 |                         |                                         |                       |                           |                          |                                                     |

|      | NFQ Level            | NI/A                                     | - T                     | Choose the NFQ leve    | el |
|------|----------------------|------------------------------------------|-------------------------|------------------------|----|
|      |                      | N/A                                      |                         | of the module from t   | he |
|      |                      | Enter the National Qualification Level a | ssociated with this Mod | drop down, usually     | 8, |
|      |                      |                                          |                         | 9 or 10                |    |
|      |                      |                                          |                         |                        |    |
|      |                      |                                          |                         |                        |    |
|      |                      | Curriculu                                | m Management System     | (updated October 2017) | 1  |
| _    | Save Course Stream   |                                          | Saving                  |                        |    |
| Clic | k Save Course Stream | at each step, saving message appears     | follow                  | wed by message saved   |    |

### **ECTS Credits**

| ECTS Credits | - Not Set -                                                                        | Enter the <b>ECT value</b> from the drop down |
|--------------|------------------------------------------------------------------------------------|-----------------------------------------------|
|              | Choose the number of Credits that will be earned upon successful completion of the | list                                          |
|              |                                                                                    |                                               |

# Description

| Descriptio                                           | on                                                                                    | Enter a brief academic descript                                                                                               | tion of the Module.                                                                                                    | This is a field in which<br>you can enter additiona<br>information                                   |
|------------------------------------------------------|---------------------------------------------------------------------------------------|----------------------------------------------------------------------------------------------------|----------------------------------------------------------------------------------------------------|----------------------------------------------------------------------------------------------------|
| Full Time                                            | Equivale                                                                              | ed to record which departments are responsible for p<br>teaching of a module.                                                 | roviding teaching input for any given module.<br>Choose the relation of the comparison of the comparison | Click on <b>'Add Content'</b><br>to add a Department<br>Several departments may<br>evant<br>the drop |
| Add Depa<br>Discipline<br>Percentag<br>The FTE is de | Choose a field: Cancel Add Cancel Add Cancel Add Cancel Add Cancel Add Cancel Context | departments are responsible for providing teaching input for<br>You can add more Disciplines<br>by clicking on the ADD button | down menu<br>Enter the % of the<br>Discipline. This w<br>only one Disciplin                                                                                                    | FTE for that<br>ill be 100% if<br>e is involved                                                      |
| The<br>input for<br>module.                          | FTE is desig<br>any given m                                                           | gned to record which discipline<br>nodule. Several departments r                                                              | es are responsible for prov<br>nay contribute to the tead                                                                                                    | riding teaching<br>hing of a                                                                         |
| II:-I- Save Cou                                      | urse Stream                                                                           | ach ston, saving massage array                                                                                                | Curriculum Management S                                                                                                    | ystem (updated October 2017) 5                                                                       |

### Acknowledgement Acknowledgment Additional Information may be entered here as A free text field allowing a user enter any module acknowledgements that require to be added to the required Source Additional information on Source the primary source or origin of the module may be entered here A free text field allowing a user enter the primary source or origin of t **Module Level** This field should be left blank, however, see exceptions below Module Level $\checkmark$ - Not Set -The module level enables a user to define a module as a pass, common or honours module. (i)**Exceptions:** Phd Research Discipline i.e. a '0' ECTS Research Discipline Module or a Phd Generic or Where modules are linked to a programme which is a continuous calculator, at which time please contact our helpdesk here and we will advise

#### Module Data This is a required field for <u>all modules</u>

| Module Data*         - Not Set -           2.3 - 1 CLINICAL MEDICINE         1.7 - 2 LAB           1.3 - 3 FIELD WORK         1 - 4 NON LAB |                              | For Non-Lab modules<br>enter <b>1.4 non-lab</b> as the<br>standard default |                        |
|----------------------------------------------------------------------------------------------------|------------------------------|----------------------------------------------------------------------------|------------------------|
|                                                                                                    | For all other modules        |                                                                            |                        |
|                                                                                                    | choose from the drop         |                                                                            |                        |
|                                                                                                    | down menu                    |                                                                            |                        |
|                                                                                                    |                              |                                                                            |                        |
|                                                                                                    | Cu                           | rriculum Management System (u                                              | pdated October 2017) 6 |
| Click Save Course Stream at each s                                                                                                    | step, saving message appears | Saving followe                                                             | d by message saved     |